নির্দেশনা

২০১১ সালের ২য় বর্ষ অনার্স পরীক্ষার টিউটোরিয়াল, মৌখিক ও ব্যবহারিক মার্কস অনলাইনে প্রেরণ

<u>www.nubd.info/202</u> ওয়েবসাইট প্রবেশ করুন। নিচের চিত্র দেখা যাবে।

|              | National University Second Year Honours Course |              |                        |               |                                    |  |
|--------------|------------------------------------------------|--------------|------------------------|---------------|------------------------------------|--|
| HOME         | NOTICE                                         | INSTRUCTIONS | CONTACT US             | COLLEGE LOGIN |                                    |  |
|              |                                                |              |                        |               |                                    |  |
|              |                                                | Sc           | hedule will be availal | ole soon      | More Details                       |  |
| , <u></u>    |                                                |              |                        |               | College Login                      |  |
| © Online Adm | ission, 2013. <u>Ad</u>                        | min          |                        | Comput        | er & ICT Unit, National University |  |
|              |                                                |              | ( চিত্র-১)             |               |                                    |  |

২. College Login Option ( Red mark করা) Click করুন। নিচের চিত্রের ন্যায় স্ক্রীন দেখা যাবেঃ

|             | Nati<br>Second          | Onal Univ                      | V <b>ersity</b>                        |                  |                                     |
|-------------|-------------------------|--------------------------------|----------------------------------------|------------------|-------------------------------------|
| номе        | NOTICE                  | INSTRUCTIONS                   | CONTACT US                             | COLLEGE LOGIN    |                                     |
|             | User II<br>Passwi       | gin<br>0 0101<br>0rd<br>Submit |                                        |                  |                                     |
|             |                         | Click her                      | e to Collect your Us<br>College Profil | er ID & Password |                                     |
| Online Admi | ssion, 2013. <u>Adr</u> | nin                            |                                        | Comput           | ter & ICT Unit, National University |

(চিত্র -২)

৩. উপরের চিত্রে গোলাকার চিহ্নিত College Profile এ Click করলে আমরা নিচের চিত্র (চিত্র-৩) দেখতে পাব।

| National University |                    |                                             |                  |                          | College Profile |
|---------------------|--------------------|---------------------------------------------|------------------|--------------------------|-----------------|
| Home                | Registration       | College Profile                             | List of Colleges | Degree Online Data Entry |                 |
|                     |                    | College F<br>College Code:<br>Password<br>R | Profile Login    | ber me<br>rd Login       |                 |
| Copyright           | © Computer & ICT U | nit, <u>National University</u>             |                  |                          |                 |
|                     |                    |                                             | (চিত্র-          |                          |                 |

 চিত্র-৩ থেকে ২য় বর্ষ অনার্স কোর্সের User Id এবং Password সংগ্রহ করুন। (বি:দ্র:- Degree college Registration যে College Code এবং Password ব্যবহার করা হয়েছে তা দিয়ে Login করুন) Honours 2<sup>nd</sup> Year course এর User Id এবং Password চিত্র-২ এ ব্যবহার করে Submit Button এ Click করুন। আমরা নিচের Screen (চিত্র-৪) পাব।

|      | জাতীয় বিশ্ববিদ্যালয়<br>National University<br>Gazipur - Bangladesh |        |
|------|----------------------------------------------------------------------|--------|
| Home |                                                                      | Logout |
|      | HONOURS 2ND YEAR EXAMINATION-2011<br>0101 GOVT. P. C. COLLEGE        |        |
|      | Input Paper Code                                                     |        |
|      | Password                                                             |        |
|      | Submit                                                               |        |
|      |                                                                      |        |
|      | Not yet create password ?<br>Create Now                              |        |

(চিত্র-8)

৫. এখানে কোন পেপারে নম্বর এন্ট্রির জন্য সর্ব প্রথম ঐ পেপারের স্ব স্ব ডিপার্টমেন্ট কর্তৃক পৃথক পাসওয়ার্ড তৈরি করতে হবে।

এ জন্য উপরের চিত্রের (চিত্র-৪) Create Now বাটন ক্লিক করলে নিন্মোক্ত চিত্র দেখা যাবে।

|                                                        |                  |        |        | and the second second se |
|--------------------------------------------------------|------------------|--------|--------|----------------------------------------------------------------------------------------------------|
|                                                        |                  |        |        | Logout                                                                                                    |
| Enter Paper Code<br>Enter Password<br>Confirm Password | [0101] GOVT. P.  |        |        |                                                                                                    |
|                                                        | Commit P associa | Submit | Submit | Submit                                                                                                    |

(চিত্র-৫)

নির্ধারিত Text box এ পেপার কোড এবং পাসওয়ার্ড এন্ট্রি করে Submit বাটনে ক্লিক করলে এন্ট্রিকৃত পেপারের জন্য পাসওয়ার্ড তৈরি হয়ে যাবে। Password টি সাবধানতার সাথে সংরক্ষণ করুন। পাসওয়ার্ড ছাড়া কোন প্রকার এন্ট্রি এবং প্রিন্ট আউট করা যাবে না।

৬. এবার চিত্র-৪ এর নির্ধারিত বক্সে পেপার কোড এবং তৈরিকৃত পাসওয়ার্ড ইনপুট দিয়ে সাবমিট বাটনে ক্লিক দিলে নিচের ক্লীন দেখা যাবে।

|               | জাতীয় বিশ্ববিদ্যালয়<br>National University<br><sub>Gazipur - Bangladesh</sub> |         |
|---------------|---------------------------------------------------------------------------------|---------|
| Home          | Marks Descriptive                                                               | Logout  |
|               | HONOURS 2ND YEAR EXAMINATION-2011                                               |         |
|               | 0101 GOVT. P. C. COLLEGE                                                        |         |
| SUBJECT NAME: | BENGALI, PAPER: TUTORIAL - 1061                                                 | Signout |
|               | Select One                                                                      |         |
|               | Viva-Voce Marks Entry Form                                                      |         |
|               | Practical Marks Entry Form                                                      |         |
|               | Tutorial Marks Entry Form                                                       |         |
|               | Copyright © Computer & ICT Unit, National University, Gazipur - Bangladesh      |         |

(চিত্র-৬)

উপরোল্লিখিত ক্রীনে তিনটি অপশন দেখা যাবে।

- 1. Viva-Voce Marks Entry Form
- 2. Practical Marks Entry Form
- 3. Tutorial Marks Entry From

স্ক্রীনে বিষয়ের নাম এবং পেপার কোড উল্লেখ থাকবে। যে পেপার কোড যে অপশনের জন্য প্রয়োজন সে বাটন ক্লিক করতে হবে। নিচের চিত্রটি (চিত্র-৭) দেখা যাবে।

|             | জাতীয় বিশ্ববিদ্যালয়<br>National University<br><sub>Gazipur - Bangladesh</sub> |         |  |  |  |  |  |
|-------------|---------------------------------------------------------------------------------|---------|--|--|--|--|--|
| Home        | Print Preview                                                                   | Logout  |  |  |  |  |  |
|             | Congrats ! Data Successfully Saved                                              |         |  |  |  |  |  |
|             | HONOURS 2ND YEAR EXAMINATION-2011                                               |         |  |  |  |  |  |
|             | 0101 GOVT. P. C. COLLEGE                                                        |         |  |  |  |  |  |
|             | Practical Marks Entry Form                                                      |         |  |  |  |  |  |
| SUBJECT NAM | ME: BENGALI, PAPER: TUTORIAL - 1061                                             | Signout |  |  |  |  |  |
|             | Exam Roll:                                                                      |         |  |  |  |  |  |
|             | SEARCH                                                                          |         |  |  |  |  |  |
|             |                                                                                 |         |  |  |  |  |  |
|             | Copyright © Computer & ICT Unit, National University, Gazipur - Bangladesh      |         |  |  |  |  |  |
|             | (চিত্র-৭)                                                                       |         |  |  |  |  |  |

এখনে নির্দিষ্ট রোল নম্বর দিয়ে Search Button এ Click নিম্নের চিত্র-৮ পাব ।

|        | জাতীয়<br>Nation                | বিশ্ববিদ্যালয<br>al University<br>zipur - Bangladesh  | य<br>V  |         |
|--------|---------------------------------|-------------------------------------------------------|---------|---------|
| Home   | View Marks                      | Candidate List                                        | Profile | Logout  |
|        | HUN                             | [0101] GOVT. P. C. COLLEGE                            |         |         |
| SUBJEC | T NAME: BENGALI, PAPER: TUTORIA | JL - 1061                                             |         | Signout |
|        | Vi                              | va Marks Entry Form                                   |         |         |
|        | Exam Roll                       | 9300016                                               |         |         |
|        | Registration No.                | 1300017                                               |         |         |
|        | Session                         | 08-09                                                 |         |         |
|        | Name of Candidate               | AMALENDU.SARDER                                       |         |         |
|        | Total Full Marks                | 025                                                   |         |         |
|        | Obtained Marks                  |                                                       |         |         |
|        |                                 | Submit                                                |         |         |
|        | Copyright @ Corr                | puter & ICT Unit, National University, Gazipur - Bang | adesh   |         |
|        |                                 | (চিত্র ৭)                                             |         |         |

(চিত্র-৭)

এখানে নিদিষ্ট Roll Number জন্য মার্কস্ এন্ট্রি দিয়ে Submit করতে হবে। মার্কস এন্ট্রি শেষে চিত্র-৭ এ প্রদর্শিত Menu থেকে Print Preview নির্বাচন করে রিপোর্ট প্রিন্ট করে সংশ্লিষ্টদের স্বাক্ষর নিয়ে জাতীয় বিশ্ববিদ্যালয়ে সংশ্লিষ্ট শাখায় জমা দিতে হবে।

বিশেষ দ্রষ্টব্য- যে সব কলেজের ছাত্র/ছাত্রী অন্য কলেজে মৌখিক/ব্যবহারিক পরীক্ষা দিবে তাদের নম্বর সংশ্লিষ্ট কলেজে পাঠাতে হবে এবং এর এক কপি জাতীয় বিশ্ববিদ্যালয়ে জমা দিতে হবে। উক্ত কলেজ উপরের নিয়মে Data Entry করে জাতীয় বিশ্ববিদ্যালয়ে সংশ্লিষ্ট শাখায় জমা দিতে হবে।

---